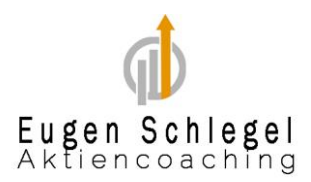

# Anleitung um starke etablierte Unternehmen mit Aktienscreener zu finden

#### -finviz-

### Schritt 1: Wähle die wichtigsten Filterkriterien aus

Finviz bietet drei Hauptbereiche für Filterkriterien:

- **Descriptive** (Beschreibende Kriterien)
- Fundamental (Fundamentaldaten)
- **Technical** (Technische Daten)

Klicke nacheinander auf diese Bereiche und wende die folgenden Filter an.

### Schritt 2: Descriptive (Beschreibende Kriterien)

Diese Filter helfen dir, die Art von Unternehmen zu definieren, die du suchst.

- 1. Market Cap (Marktkapitalisierung)
  - Wähle: Large (10-200 Mrd.) oder Mega (über 200 Mrd.)
    - (F Warum? Solche Unternehmen sind etablierte, stabile Unternehmen wie Microsoft oder Visa.

#### 2. Sector (Sektor)

- Wähle: **Alle** oder gezielt Sektoren, die dich interessieren (z. B. Technologie, Finanzen, Konsumgüter).
- 3. Industry (Branche)
  - Lass das Feld leer oder wähle eine Branche, die dich interessiert (z. B. **Software Infrastructure** für Microsoft).
- 4. Country (Land)
  - Wähle: **USA** (da solide Blue-Chip-Aktien wie Microsoft, Visa, etc. oft aus den USA stammen).
- 5. Price (Preis pro Aktie)
  - Optional. Du kannst hier Aktien z. B. ab einem bestimmten Mindestpreis (z. B. 50 USD) auswählen, um Penny-Stocks auszuschließen.
- 6. Option/Short
  - Wähle: **Optionable** (Aktien, die Optionen anbieten) das zeigt oft, dass die Aktie liquide ist und viel Aufmerksamkeit erhält.

# Schritt 3: Fundamental (Fundamentaldaten)

Die Fundamentalanalyse hilft dir, solide Aktien mit starker finanzieller Basis zu finden. Hier sind wichtige Filter:

- 1. P/E (Kurs-Gewinn-Verhältnis, KGV)
  - Wähle: **Under 30** (unter 30) Dies zeigt, dass die Aktie nicht zu teuer bewertet ist.
  - Alternativ: **Under 25** oder **Under 20**, um nur Aktien mit einem niedrigeren KGV zu finden.
- 2. EPS growth next 5 years (Gewinnwachstum der nächsten 5 Jahre)
  - Wähle: **Over 10%** Das zeigt, dass das Unternehmen ein hohes Wachstum erwartet.
- 3. Sales growth past 5 years (Umsatzwachstum der letzten 5 Jahre)
  - Wähle: **Over 10%** Damit findest du Unternehmen mit stabilem Wachstum.
- 4. Dividend Yield (Dividendenrendite)
  - Wähle: **Positive** So filterst du Unternehmen, die Dividenden zahlen, was oft auf stabile Unternehmen hinweist.
- 5. ROE (Eigenkapitalrendite)
  - Wähle: **Over 15%** Unternehmen mit hoher Eigenkapitalrendite sind oft effizienter bei der Nutzung ihrer Ressourcen.
- 6. Debt/Equity (Verschuldungsgrad)
  - Wähle: **Under 0.5** Eine niedrige Verschuldung ist ein Zeichen für finanzielle Stabilität.
- 7. Gross Margin
  - Wähle: **Over 30%** Dies zeigt, dass das Unternehmen eine starke Bruttogewinnmarge hat.
- 8. Insider Ownership (Insider-Beteiligung)
  - Wähle: **Positive** Wenn Insider Aktien besitzen, haben sie Anreize, das Unternehmen erfolgreich zu führen.

## Schritt 4: Technical (Technische Kriterien)

Technische Kriterien sind hilfreich, um den Markttrend zu erkennen. Diese Filter sind optional, aber nützlich.

- 1. 50-Day Simple Moving Average (50-Tage-Durchschnitt)
  - Wähle: **Price above SMA50** So stellst du sicher, dass der Aktienkurs im Aufwärtstrend ist.
- 2. 200-Day Simple Moving Average (200-Tage-Durchschnitt)
  - Wähle: **Price above SMA200** Dies zeigt, dass die Aktie im langfristigen Aufwärtstrend liegt.
- 3. **RSI (Relative Strength Index)** 
  - Wähle: **Under 70** Das vermeidet überkaufte Aktien.
- 4. Performance (1 Year)
  - Wähle: **Over 10%** Du suchst nach Aktien, die im letzten Jahr eine positive Performance hatten.

## Schritt 5: Ergebnisse sortieren und analysieren

- 1. **Treffer anzeigen**: Finviz zeigt dir jetzt eine Liste von Aktien, die alle deine Kriterien erfüllen.
- 2. **Sortieren nach Market Cap**: Klicke auf die Spalte "Market Cap", um die größten Unternehmen oben zu sehen.
- 3. Weitere Analyse: Klicke auf den Ticker der Aktie, um detaillierte Informationen anzuzeigen, wie:
  - Chart (Preisentwicklung)
  - News (Neuigkeiten)
  - Insider-Trades (Verkäufe und Käufe von Insidern)